## مراحل ثبت نام در دوره آموزشی

## مهارت افزایی نیروهای حق التدریس جدیدالورود اداره کل آموزش و پرورش

مرحله اول : وارد سایت جهاد دانشگاهی به آدرس http://jchb.ir شوید.

مرحله دوم: قسمت آموزش نیروهای حق التدریس آموزش و پرورش را انتخاب کنید.

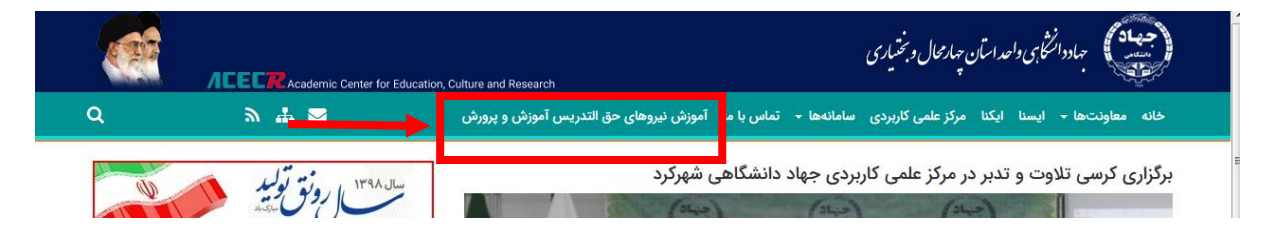

مرحله سوم:از صفحه باز شده لینک ثبت نام را انتخاب کنید.

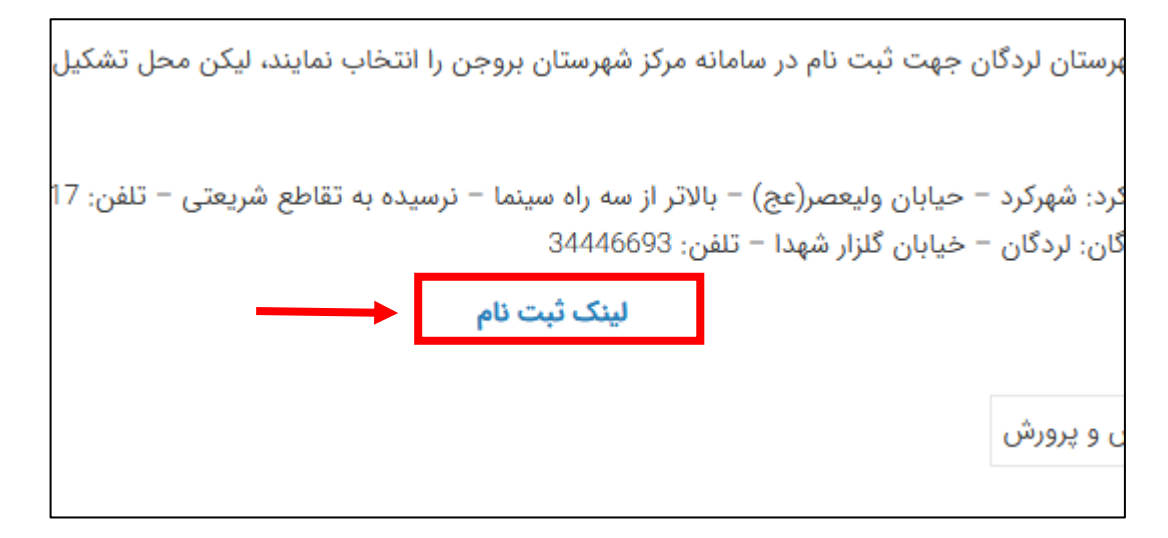

**مرحله چهارم:** اگر قبلا در دوره های جهاد دانشگاهی شرکت کرده اید و فراگیر سامانه بوده اید گزینه اول را انتخاب کنید.**نام کاربری و رمز عبور شما هر دو کد ملی شماست** و اگر برای اولین بار وارد سامانه میشوید گزینه دوم را انتخاب کنید.

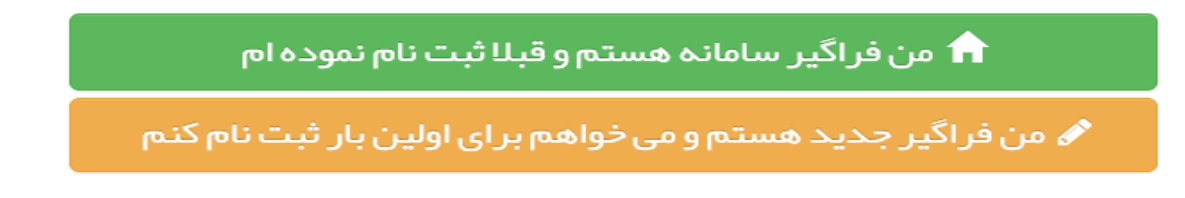

## مرحله پنجم :

| 📘 انتخاب واحد/سازمان و مرکز    |          |                         |                                     |
|--------------------------------|----------|-------------------------|-------------------------------------|
| 😿 واحد/سازمان ها : 🔤           | •        | چہار محال و بختیاری     |                                     |
| 🗹 مراکز انتخابی :              | <b>•</b> | مركز آموزش تخصصي كوتاه  | مدت شماره دو شهر کرد (خیابان ولیعصر |
| 🗹 کارگروه های مرکز انتخابی : 🛛 |          | علوم انساني             |                                     |
| 🗹 انتخاب طبقہ بندی :           | × •      | علوم تربيتي و روانشناسي |                                     |

توجه: متقاضيان شهرستان لردگان در قسمت مراكز انتخابی "مركز آموزش تخصصي كوتاه مدت شهرستان بروجن" را انتخاب نمايند

مرحله ششم: بعد از پیدا کردن عنوان دوره با زدن علامت + دوره را انتخاب کنید.

| ٩   | <b>۹</b> انتخاب دوره/کلاس عبارت مورد جستجو ۹                                                                                                    |                     |                                                                    |                 |                            |                                                                         |           |                |      |        |
|-----|----------------------------------------------------------------------------------------------------|---------------------|--------------------------------------------------------------------|-----------------|----------------------------|-------------------------------------------------------------------------|-----------|----------------|------|--------|
| :   | نام استاد                                                                                                    | تاريخ شروع          | عنوان کلاس                                                         | مشاهده زمانبندی | طبقہ بندی                  | نام مرکز                                                                | کد کلاس   | اطلاعات تكميلى | رديف | انتخاب |
| *   |                                                                                                    | ]₩ <b>4</b> Υ\0Υ\hm | تربيت معلم مدارس<br>ابتدايي                                        | C               | علوم تربيتي و<br>روانشناسي | مرکز آموزش<br>تخمیمي کوتاه<br>مدت شماره دو<br>شهرکرد(خیابان<br>وليعمیر) | ۹۸.۲۵۴۰۱۷ | €              | ١    | 0      |
|     |                                                                                                    | 1mdY\0d\0d          | مبارت افزایی نیروهای حق<br>التدریس جدید الورود در<br>آموزش و پرورش | C               | علوم تربيتي و<br>روانشناسي | مرکز اموزش<br>تخصصي کوتاه<br>مدت شماره دو<br>شهر کرد(خيابان<br>وليعصر)  | ۹۸.       | Ð              | P    | •      |
| •   | <ul> <li>۲۵</li> <li>۲۵</li> <li< th=""></li<></ul> |                     |                                                                    |                 |                            |                                                                         |           |                |      |        |
| بعد | بازگشت به مرحله اول ورود به سامانه رویش < مرحله قبلی مرحله بعد 🗴                                                                                                    |                     |                                                                    |                 |                            |                                                                         |           |                |      |        |

مرحله هفتم: بعد از انتخاب گزینه مرحله بعد دوره شما با موفقیت اضافه می شود.

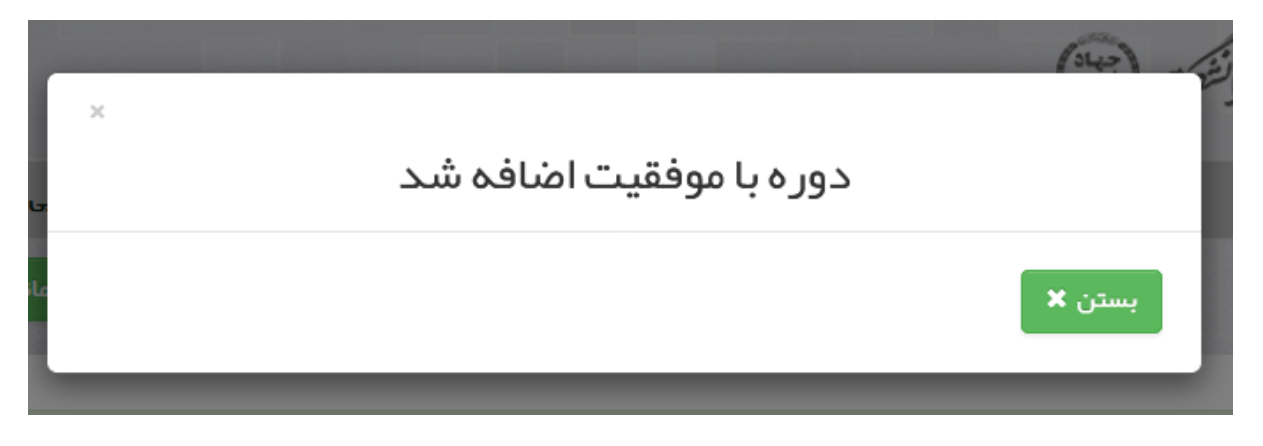

## مرحله هشتم:

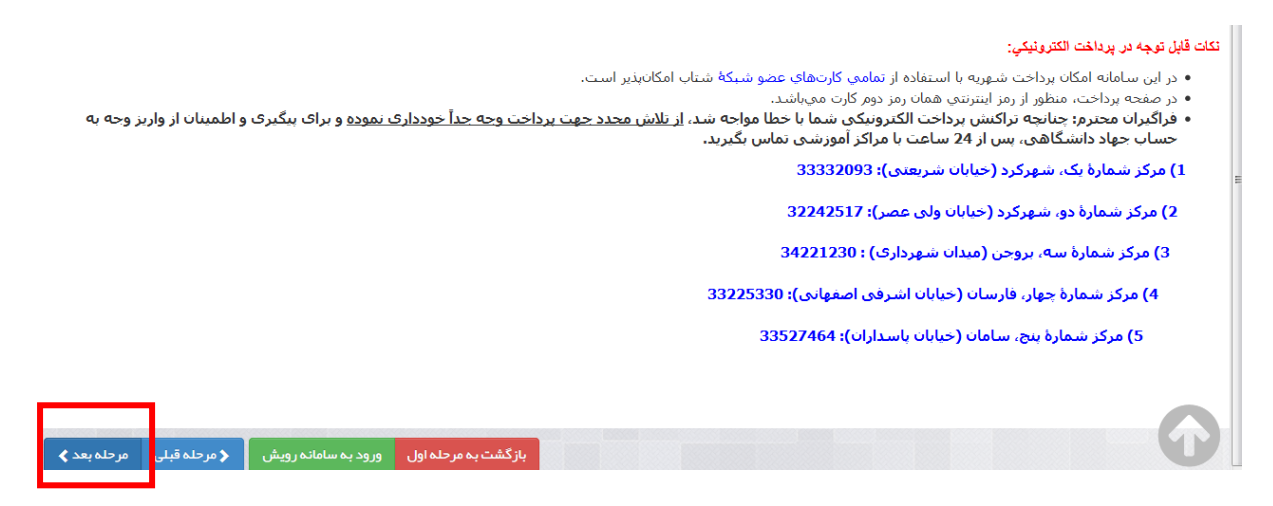

**مرحله نهم:** بعد از مطالعه و قبول کردن شرایط وارد مرحله تشکیل پرونره می شوید.لطفا تمامی مشخصات را به صورت کامل و صحیح وارد کنید.

توجه:این مرحله فقط برای کسانی است که برای اولین بار وارد سامانه میشوند.کسانی که قبلا فراگیر جهاددانشگاهی بوده اند این مرحله را ندارند.

| 😽 ئېت نبايى               | \$ پیش نمایش و پرداخت | تشكيل پرونده   | 🔒 مقررات آموز شی | اطلاعيه ها | 🗹 انتخاب دوره        |
|---------------------------|-----------------------|----------------|------------------|------------|----------------------|
| ه اول ورود به سامانه رویش | بازگشت به مرحل        |                |                  |            | 🖌 دوره های انتخابی 🚺 |
|                           |                       |                |                  |            |                      |
|                           |                       | نام خانوادگی*  |                  |            | ئام*                 |
|                           | / 🔟                   | تاريخ تولد     |                  |            | نام پدر              |
|                           |                       | شماره شناسنامه |                  |            | کد ملی*              |
|                           | ÷                     | آدر س محل سکون | ب کنید           | • انتخاب   | جنسيت•               |
|                           |                       |                |                  |            | تلفن همراه*          |
|                           |                       | تصوير فراگير   |                  |            |                      |

**مرحله دهم:** در این قسمت وارد مرحله پرداخت می شوید. قسمت **پرداخت از طریق درگاه بانکی را انتخاب کرده و گزینه پرداخت و ثبت نهایی** را انتخاب کنید.

|                                      |                                         |                                   |                         | مبلغ قابل پرداخت               |
|--------------------------------------|-----------------------------------------|-----------------------------------|-------------------------|--------------------------------|
|                                      |                                         |                                   |                         | •                              |
|                                      |                                         | J                                 | ۲,000,000 ريال          | هزینه دوره های انتخابی :       |
|                                      |                                         |                                   | ہ ریال                  | هزینه موارد اضافه(کتاب و) :    |
|                                      |                                         | J                                 | ۲,۰۰۰,۰۰۰ ریا           | مجموع هزينه :                  |
|                                      |                                         |                                   | ₀ ريال                  | مبلغ تخفيف:                    |
|                                      |                                         | J                                 | ۲,۰۰۰,۰۰۰ ریا           | مبلغ قابل پر داخت :            |
|                                      |                                         |                                   |                         |                                |
|                                      |                                         |                                   |                         | 👧 🖢 روش پر داخت                |
|                                      |                                         | تى                                | یق درگاه بانک اینترن    | وپرداخت از طر                  |
|                                      |                                         |                                   | یق ثبت فیش بانکی        | 🛛 پرداخت از طر                 |
|                                      | هدايت شويد                              | نهایی کلیک نمایید تا به صفحه بانک | رروی دکمه پر داخت و ثبت | درگاه مور دنظر را انتخاب سپس ب |
|                                      |                                         |                                   |                         |                                |
|                                      |                                         |                                   |                         | ملت                            |
|                                      |                                         |                                   |                         |                                |
|                                      |                                         |                                   |                         |                                |
| < مرحلہ قبلی 🛛 پر داخت و ثبت نہایی 🗲 | بازگشت به مرحله اول ورود به سامانه رویش |                                   |                         | U                              |

**مرحله آخر:** مشخصات کارت بانکی خود را وارد و در انتها گزینه **پرداخت** را انتخاب کنید.

| یہ پرداخت ملت<br>beh pardakht mëllat                                                                                     | پرداخت اینترنتی به پرداخت ملت<br>www.Behpardakht.com | EN<br>5 2 2 2 2 2 2 2 2 2 2 2 2 2 2 2 2 2 2 2                                                                                                    |
|----------------------------------------------------------------------------------------------------|------------------------------------------------------|----------------------------------------------------------------------------------------------------|
| اطلاعات پذیرنده                                                                                                    | زمان باقی مانده : 14:28                              | اطلاعات كارت                                                                                                    |
|                                                                                                    |                                                      | شماره کارت<br>شعاره کارت 16 رقبی درچ شده روی کارت را وارد نمایید<br>رمز اینترنتی کارت<br>رمز اینترنتی را وارد نمایید<br>شماره شناسایی دوم (CVV2)                                               |
| نام پذیرنده : <b>جهاددانشگاهي واحد استان چها</b><br>شماره پذیرنده: <b>942388</b><br>آدرس وب سایت: http://www.jdchb.ac.ir | ماه سال<br>C کوچیکی<br>C                             | شداره 3 یا 4 رضی درج شده روی کارت را وارد نمایید<br><b>تاریخ انقضای کارت</b><br>تاریخ انقضای کارت را وارد کنید<br><b>کد امنیتی</b><br>انفنا کد امنیتی داخل کادر را وارد نمایید<br><b>ایمیل</b> |
| مبلغ قابل پرداخت : <b>2,000,000 ريال</b>                                                                                 | پرداخت انصراف                                        | لطفا ایمیل معتبر وارد کنید (اختیاری)                                                                                                    |